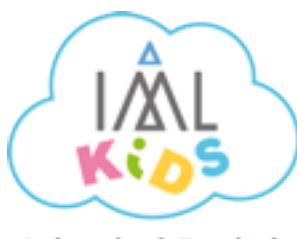

# TUTORIAL PARA CONECTAR A LAS CLASES ONLINE DE IML LA ZUBIA

School of English

# **#STAY HOME, #KEEP LEARNING**

¡Bienvenid@s al tutorial para conectar a las clases on-line de IML La Zubia School of English!

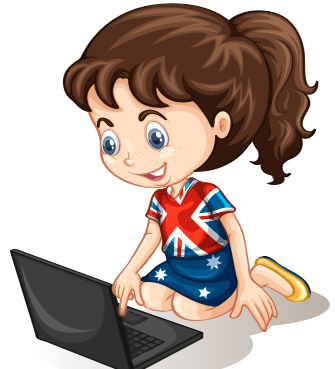

Siguiendo estos sencillos pasos podrás acceder a tus clases en tu horario habitual, pero esta vez a través de nuestra plataforma de e-learning que gestiona FLUP. A continuación te contamos cómo acceder ya sea a través de Flup en tu dispositivo, o desde un ordenador (sin Flup).

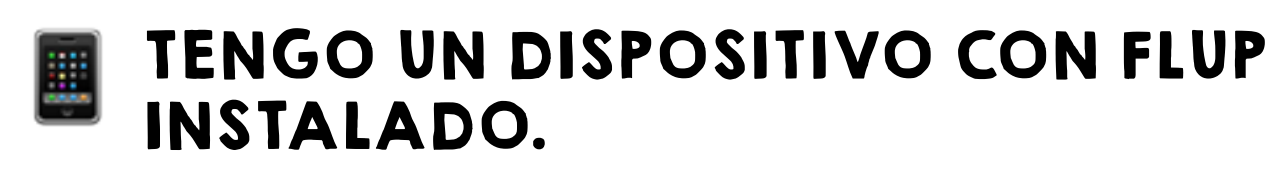

Si cuentas con un dispositivo en el que tienes instalada la aplicación Flup, (la que utilizamos normalmente para enviar calificaciones, asistencia y notificaciones importantes) acceder a nuestras clases online es muy fácil.

Solo tienes que seguir los siguientes pasos:

## PASO I

Recibes una notificación en tu dispositivo que te avisa de que tu profe te ha invitado a unirte a una sesión de e-learning.

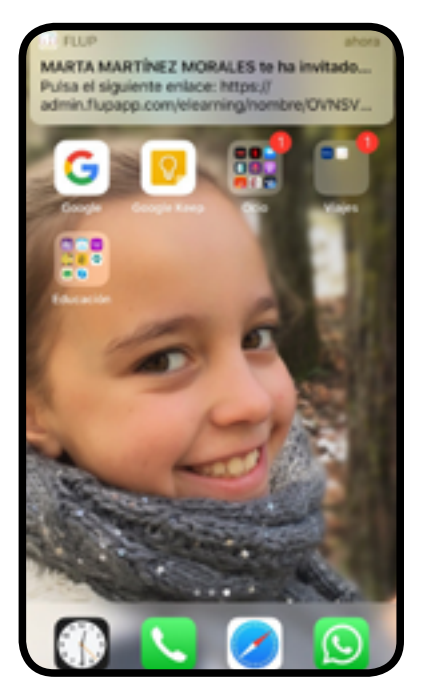

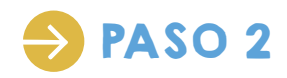

Accede a Flup y haz clic en el icono de notificaciones. (Sobre amarillo)

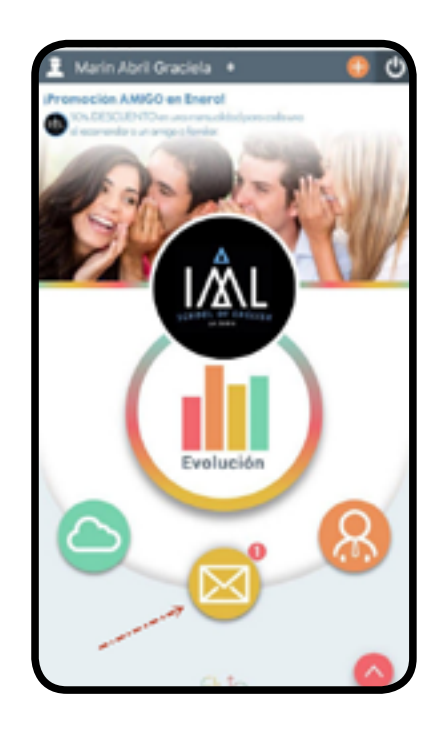

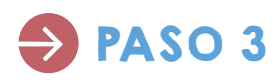

Pincha en la notificación de tu profe con la invitación para unirte a la sesión de e-learning.

| <ul> <li>MAXIMOVE</li> </ul> | ₽                              | 29               |        |
|------------------------------|--------------------------------|------------------|--------|
| 1 Marin                      | Abril Graciela                 | •                |        |
| <                            | Notificaciones                 | de texto         | •      |
| Sala: O<br>Marin Abr         | rupo de coordin<br>Il Graciela | ación - Prueba - | MARTAI |
|                              |                                |                  |        |
|                              |                                |                  |        |
|                              |                                |                  |        |
|                              |                                |                  |        |
|                              |                                |                  |        |
|                              |                                |                  |        |
|                              |                                |                  |        |
|                              |                                |                  |        |
|                              |                                |                  |        |
|                              |                                |                  |        |
| T                            | 0                              | dk               |        |

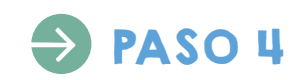

Al abrir la notificación, verás que dentro hay un mensaje con un enlace que te invita a pinchar en él. ¡Dale! :)

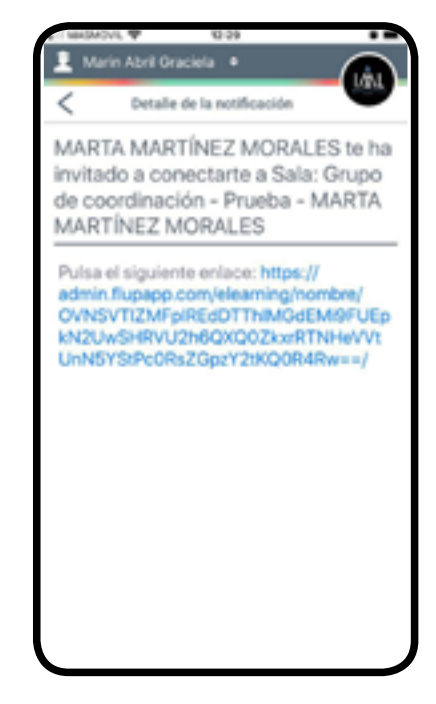

## PASO 5

Acederás entonces a una pantalla de acceso para unirte a la clase. Simplemente tienes que poner tu nombre, (como te llame tu profe normalmente en clase) y hacer clic en "Unirse".

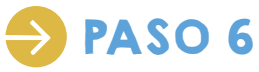

Pasarás a otra pantalla en la que secillamente tienes que darle al botón verde que dice "Acceder".

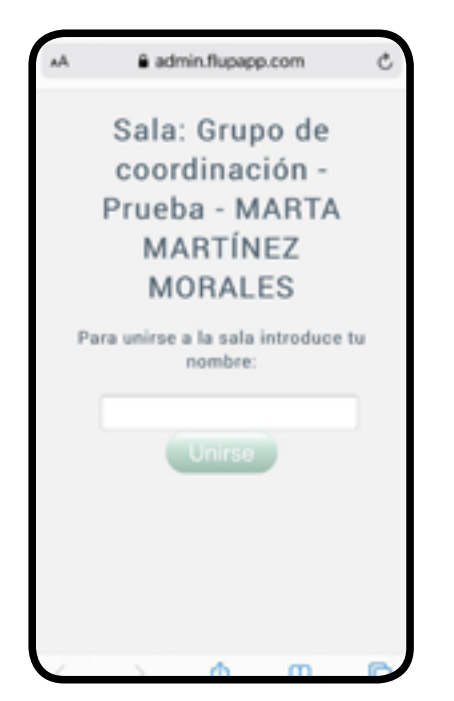

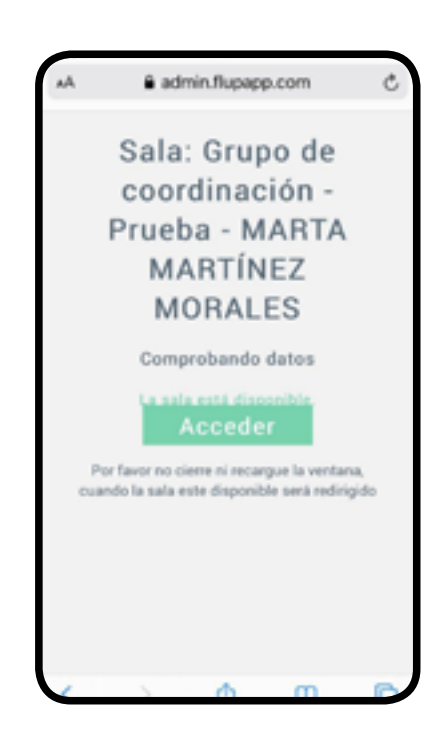

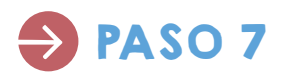

¡Ya estas dentro!

Lo primero que nos preguntará la plataforma es cómo queremos el audio. Para poder interactuar con el profesor y los demás compañeros debemos elegir "Micófono".

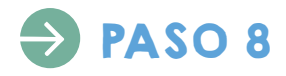

El móvil nos pedirá que le demos permiso e-learning de Flup para usar el micrófono. Simplemente, le damos a "Permitir".

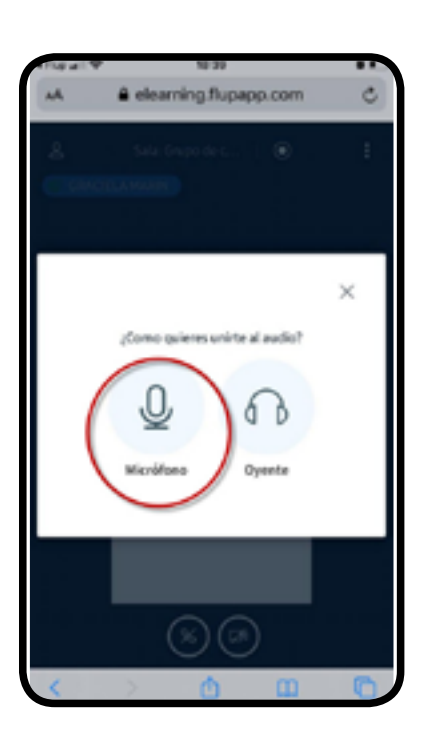

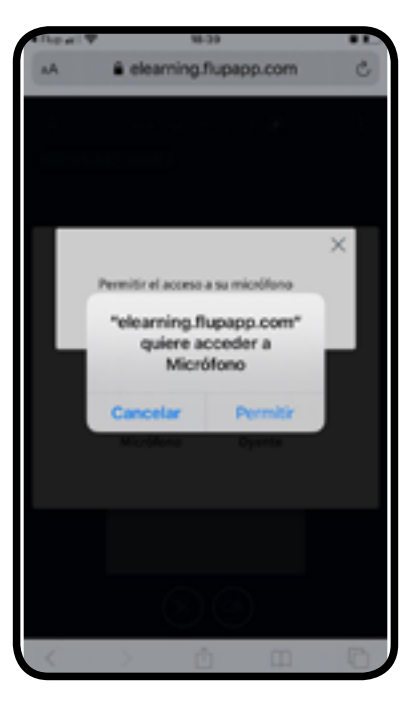

### PASO 9

Verás entonces una prueba de audio. Di unas palabras ("hola, hola") y cuando te escuches dale a la tecla verde con un pulgar hacia arriba "SÍ".

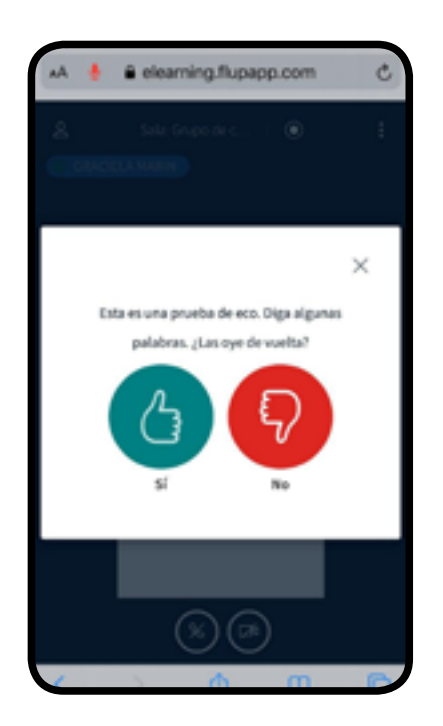

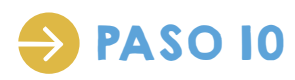

¡Ya estás dentro! Verás a tus compañeros y al profesor, e incluso una patalla que el profe puede compartir con tod@s. Pero aún nos queda un detalle más. ¡Tú cámara! Para activarla, tienes que pulsar en el botón de cámara que aparece desactivado por defecto.

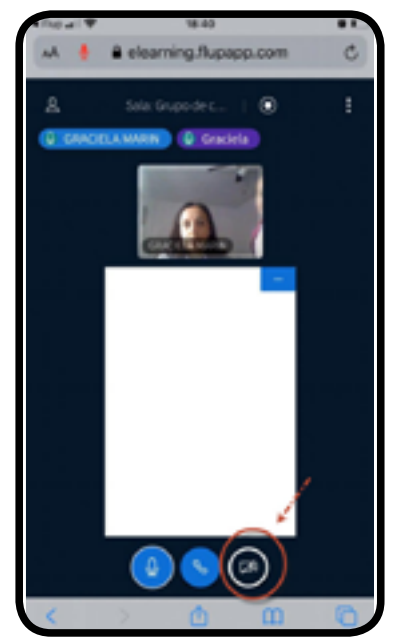

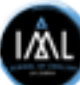

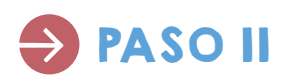

Una vez pulsado, pasará igual que antes con el micrófono. Tendremos que autorizar el uso de la cámara por el dispositivo dándole al botón "Permitir".

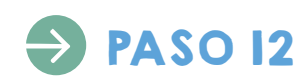

Después nos pedirá que configuremos la cámara. Por lo normal, lo pondremos en calidad media. (Medium quiality). Si tu conéxión es pobre, mejor pon calidad baja, o directamente, no actives la cámara.

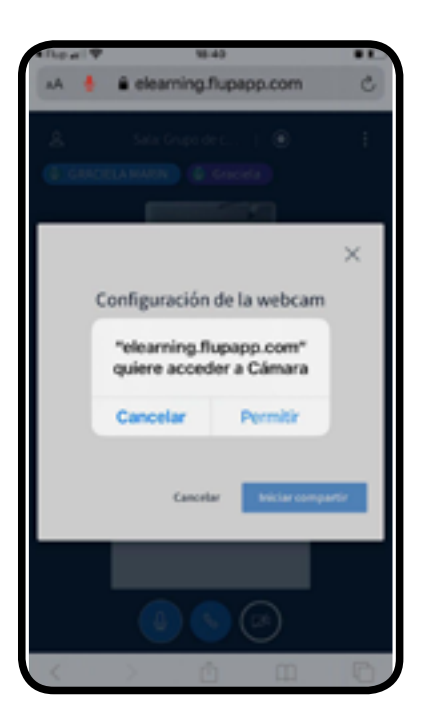

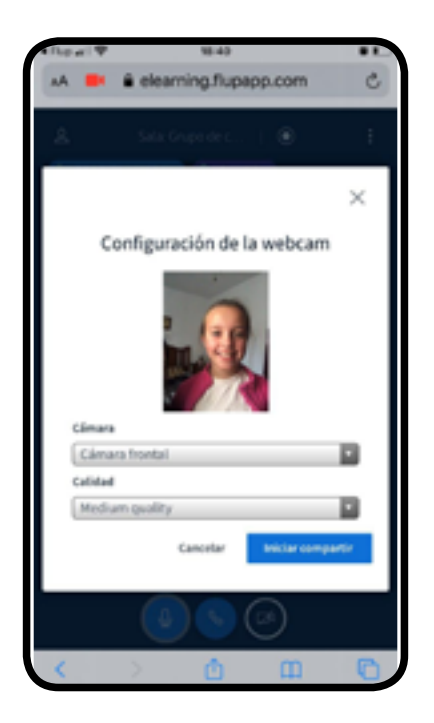

## PASO 13

¡Ya tienes la cámara activa! Ahora puedes ver y hablar con tus compañeros y tu profe, igual que si estuvieras en clase presencial.

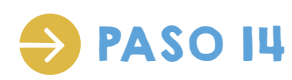

Además, hay un chat para escribir al que puedes acceder haciendo clic en el icono de persona que aparece arriba a la izquierda de la aplicación.

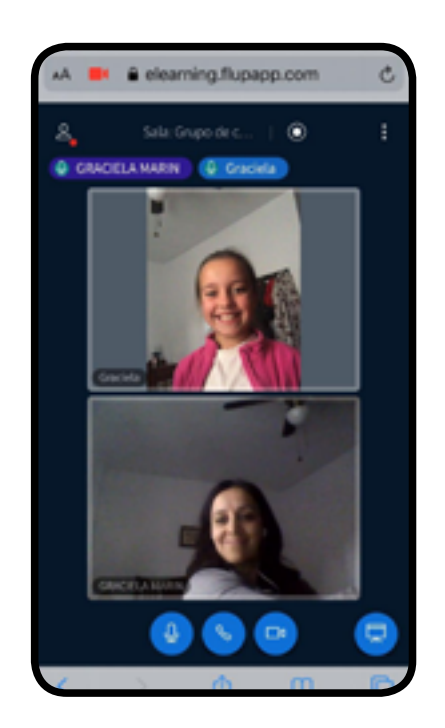

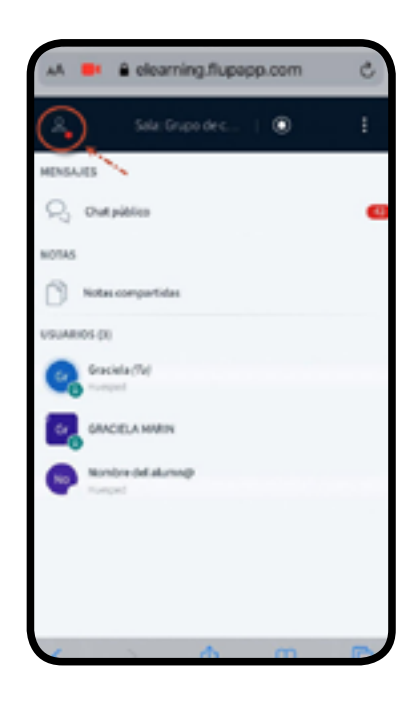

I/ÅL

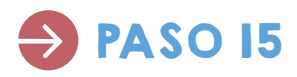

Una vez dentro del chat público puedes interactuar por escrito con todos tus compañeros y el profe.

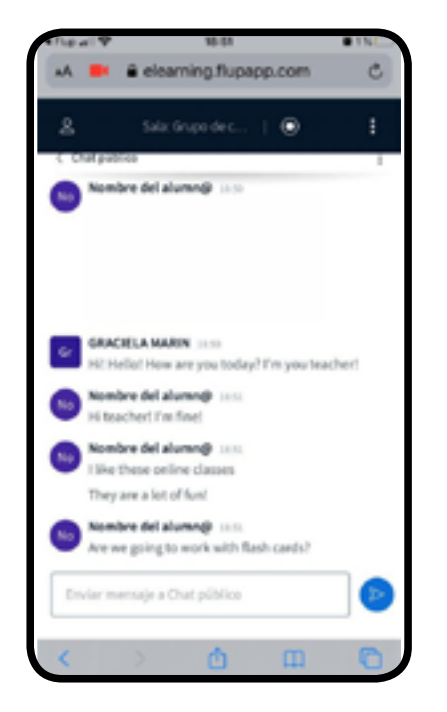

### iY YA ESTÁ!

i AHORA SOLO QUEDA SEGUIR APRENDIENDO INGLÉS DESDE CASA!

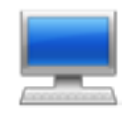

# NO TENGO FLUP. USARÉ UN ORDENADOR O PORTATIL

Si no cuentas con un dispositivo en el que tengas instalada la aplicación Flup, (¡Aunque deberías! Te recordamos que la que utilizamos normalmente para enviar calificaciones, asistencia y notificaciones importantes...) no te preocupes. Podrás acceder a nuestras clases online igualmente de manera sencilla.

Solo tienes que seguir los siguientes pasos:

PASO I

Recibes un correo electrónico de tu profe desde app@flup.es invitandote a unirte a una sesión de e-learning.

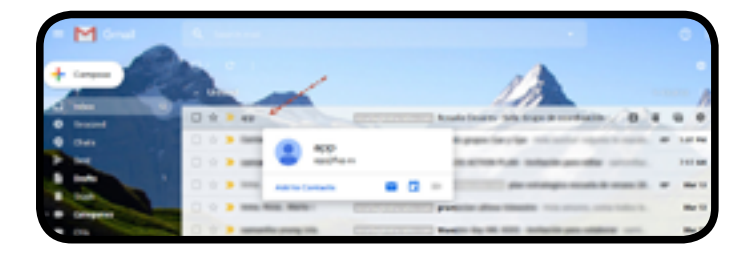

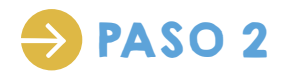

En el cuerpo del correo encontraremos una invitación para pulsar en un enlace. ¡Haz clic!

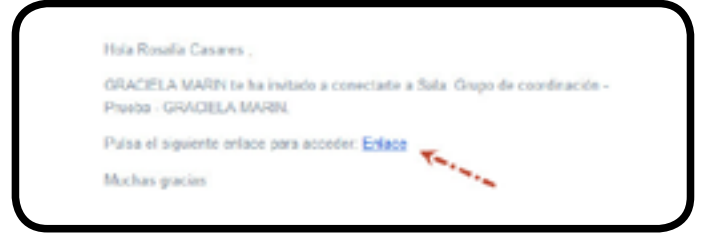

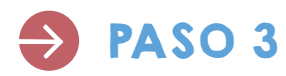

Acederás entonces a una pantalla de acceso para unirte a la clase. Simplemente tienes que poner tu nombre, (como te llame tu profe normalmente en clase) y hacer clic en "Unirse".

| B TRA-LEMAN B TANKS | nice @ funt:                                          |
|---------------------|-------------------------------------------------------|
|                     | Sala: Grupo de coordinación - Prueba - GRACIELA MARIN |
|                     | Para anime a la sala introduce ta nombre:             |
|                     | tenter or anno                                        |
|                     | Unine                                                 |
|                     |                                                       |
|                     |                                                       |
|                     |                                                       |

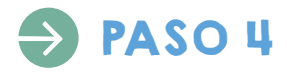

Pasarás a otra pantalla en la que secillamente tienes que darle al botón verde que dice "Acceder".

| e - o e e<br>e no com encoro | F & recommendation of the second decomposition of the second decomposition of the s |
|------------------------------|----------------------------------------------------------------------------------------------------|
|                              | Sala: Grupo de coordinación - Prueba - GRACIELA MARIN                                                                                                    |
|                              | Comprohendo detres                                                                                                    |
|                              | ta ude veta dispundati Accorder.<br>Per bara na dana di mangari kumbana, suanta yuka nan dispundata unti nali sipin                                                                                                    |
|                              |                                                                                                    |
|                              |                                                                                                    |

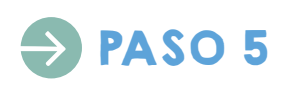

¡Ya estas dentro!

Lo primero que nos preguntará la plataforma es cómo queremos el audio. Para poder interactuar con el profesor y los demás compañeros debemos elegir "Micófono".

Obviamente, necesitarás tener un micrófono conectado a tu ordenador (el de los auriculares de un móvil, o el propio micrófono de un portatil).

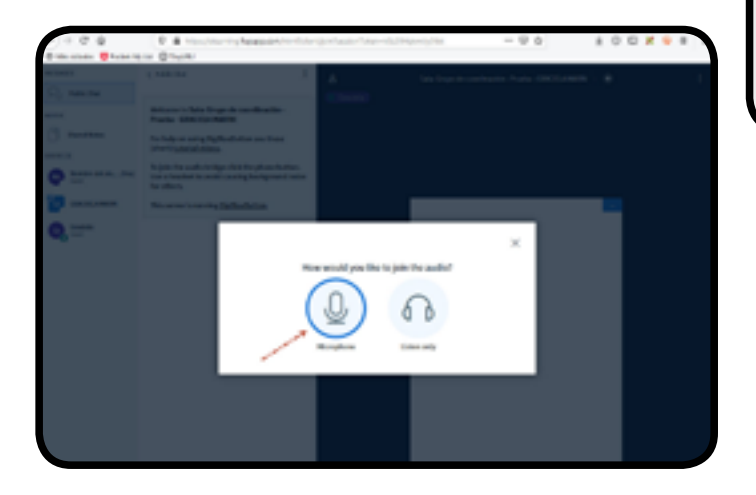

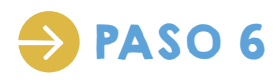

El navegador nos pedirá que le demos permiso e-learning de Flup para usar el micrófono. Simplemente, le damos a "Permitir".

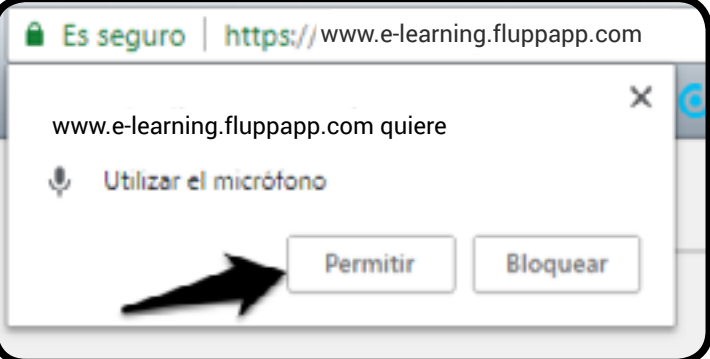

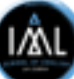

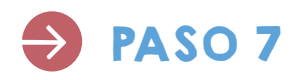

#### ¡Ya estás dentro!

Verás a tus compañeros y al profesor, e incluso una patalla que el profe puede compartir con tod@s. Pero aún nos queda un detalle más. ¡Tú cámara!

Para activarla, tienes que pulsar en el botón de cámara que aparece desactivado por defecto.

De nuevo tendrás que darle permisos al navegador para poder usar la cámara.

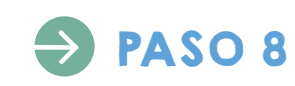

Después nos pedirá que configuremos la cámara. Por lo normal, lo pondremos en calidad media. (Medium quiality). Si tu conéxión es pobre, mejor pon calidad baja, o directamente, no actives la cámara.

¿Y si no tienes cámara? No te preocupes. Podrás interactuar igualmente, a través del chat y el audio, pero no te verán.

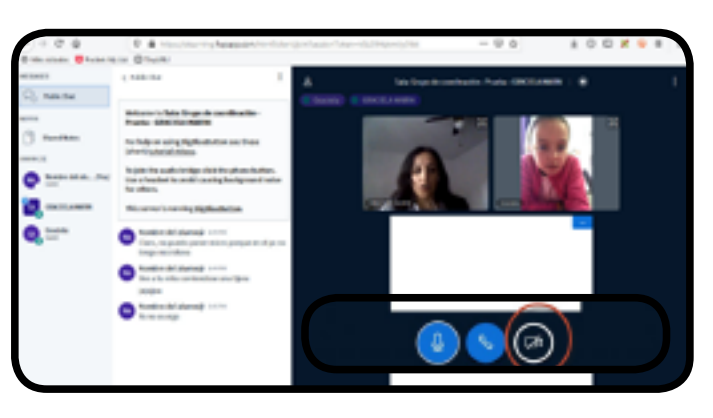

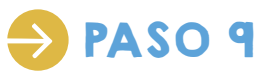

¡Ya tienes la cámara activa! Ahora puedes ver y hablar con tus compañeros y tu profe, igual que si estuvieras en clase presencial.

Además, hay un chat público en el que puedes interactuar por escrito con todos tus compañeros y el profe.

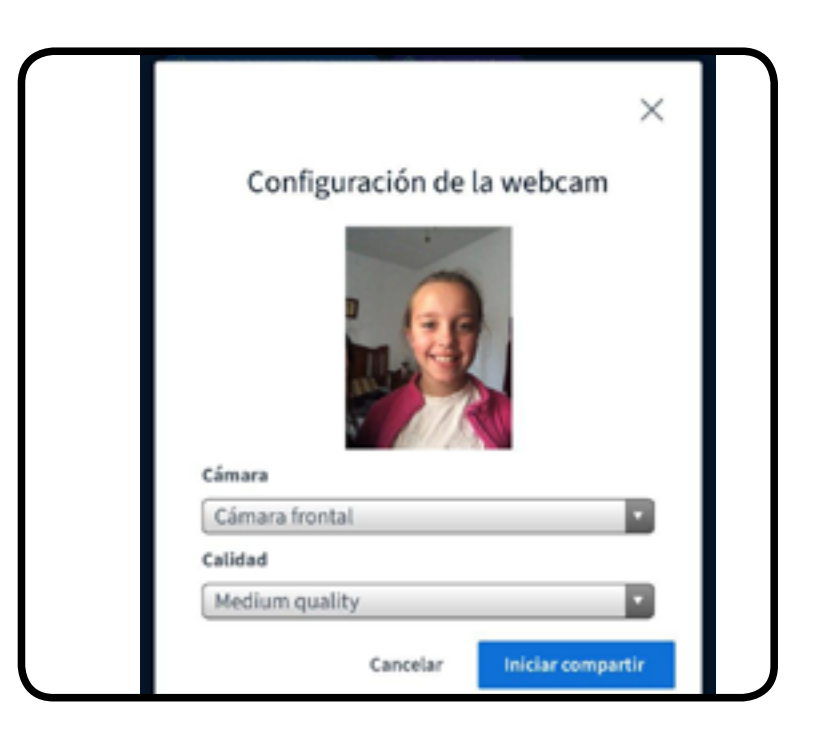

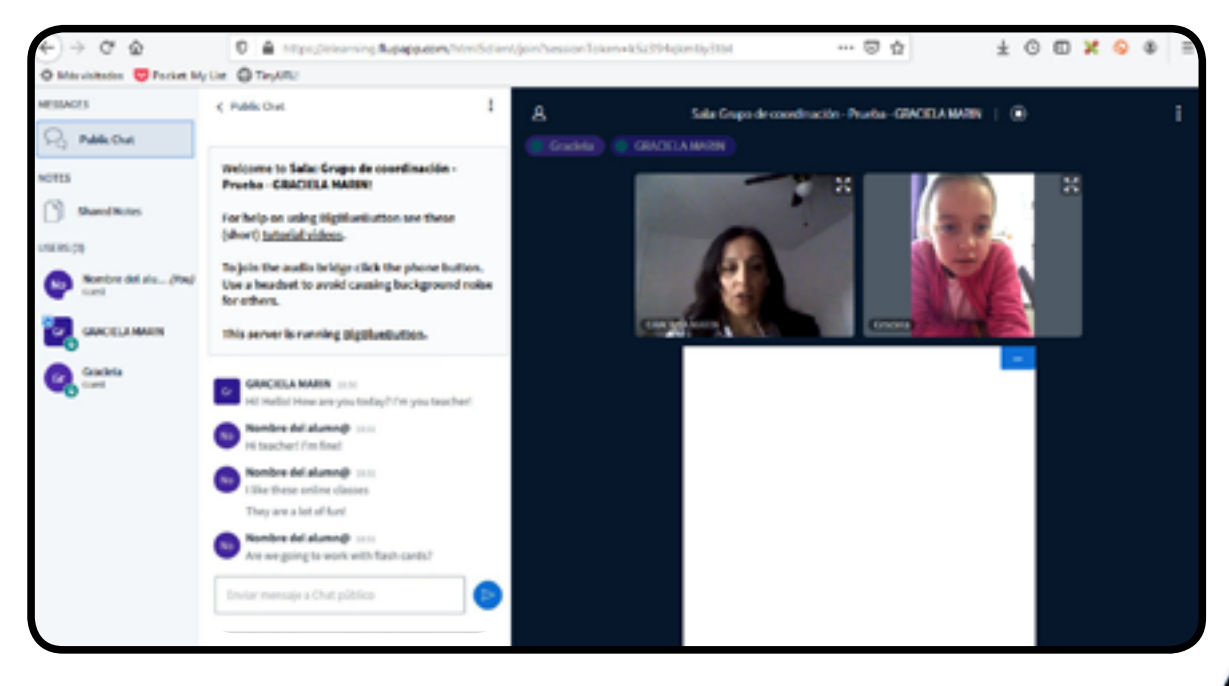

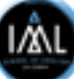

# ¡Y YA ESTÁ!

#### i AHORA SOLO QUEDA SEGUIR APRENDIENDO INGLÉS DESDE CASA!

Entendemos que tenemos que adaptarnos todas las familias a una nueva forma de trabajar, y que surgirán problemas y consultas.

Pero sabéis que podéis contar con todo nuestro equipo. Para ello, estaremos disponibles por los siguientes canales:

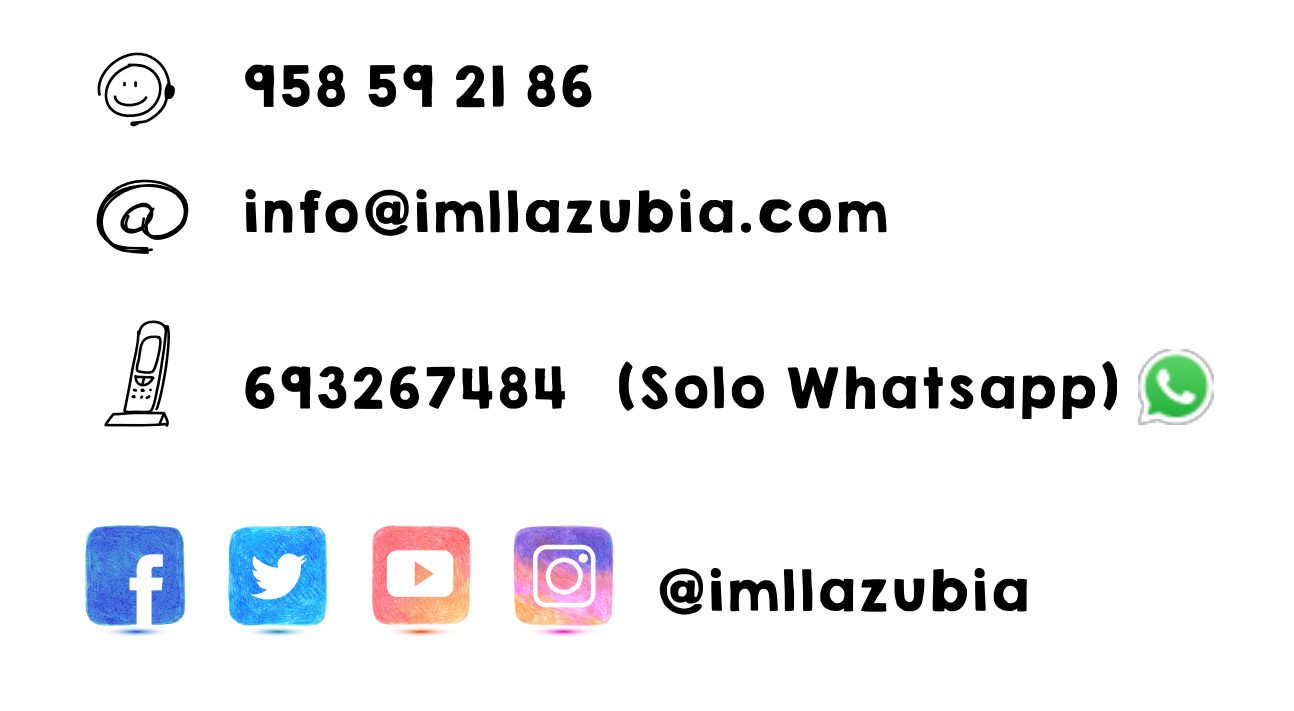

¡Gracias a tod@s por vuestro compromiso, paciencia y comprensión!

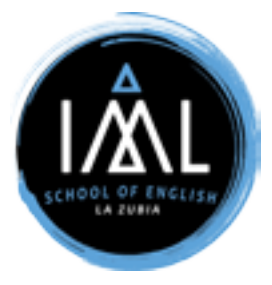

**#STAY HOME, #KEEP LEARNING**